Desde la sede electrónica, indicar Usuario (DNI/NIE) y pinchar en Incidencias de acceso

| w I -                     |                                                                                                    |                                  |  |  |  |  |  |
|---------------------------|----------------------------------------------------------------------------------------------------|----------------------------------|--|--|--|--|--|
| ARCH                      | 👔 Sede electrónica - Sede electrónic x 🛛 🙆 Cómo solicitaría - Ayudas de apo x 💽 Sede Electrónica - Ministerio de E x +                                                  |                                  |  |  |  |  |  |
| I                         | C A esce.educacion.gob.es/sede/login/inicio.jjsp?idConvocatoria=1399                                                                                                    | 🖈 🌼 🗯 🖪 🗄                        |  |  |  |  |  |
| Márg                      |                                                                                                    |                                  |  |  |  |  |  |
| L                         |                                                                                                    |                                  |  |  |  |  |  |
|                           | Sede Electrónica - Ministerio de Educación y Formación Profesional                                                                                                    | 1                                |  |  |  |  |  |
|                           | Becas y ayudas para alumnos con necesidad específica de apoyo educativo (Curso 2020 - 2021) 💩 🗤 💵                                                                       |                                  |  |  |  |  |  |
|                           | Información convocatoria                                                                                                    |                                  |  |  |  |  |  |
|                           |                                                                                                    |                                  |  |  |  |  |  |
|                           | Acceso como interesado                                                                                                    |                                  |  |  |  |  |  |
|                           | C I OV C Con cl@ve +Información<br>(DNIe/Certificado electrónico, Cl@ve pin, Cl@ve permanente, Ciudadanos UE) Acceder                                                   |                                  |  |  |  |  |  |
|                           | Con mi usuario de la sede electrónica                                                                                                    |                                  |  |  |  |  |  |
|                           | Usuario (DNI/NIE): Contraseña: Acceder                                                                                                    |                                  |  |  |  |  |  |
|                           | Si no está registrado, por favor Registrese Incidencias: Incidencias de acceso                                                                                          |                                  |  |  |  |  |  |
|                           | Plazo de presentación:   Abierto  Cerrado  Cerrado                                                                                                    |                                  |  |  |  |  |  |
|                           | Nivel de acceso: N1 🌲 🖽 Usuario/contraseña N2 🏜 Usuario verificado con registro no presencial                                                                           |                                  |  |  |  |  |  |
|                           | N3 🛱 Certificados software y otros N4 🖾 Certificado hardware                                                                                                    |                                  |  |  |  |  |  |
|                           | Tipo de identificación:                                                                                                    |                                  |  |  |  |  |  |
| m<br>-<br>-               |                                                                                                    |                                  |  |  |  |  |  |
| Navegadores recomendados: |                                                                                                    |                                  |  |  |  |  |  |
| 1                         | Web optimizada para las últimas versiones de Internet Explorer, Mozilla Firefox y Google Chrome<br>Información y vetificación de los certificados que admite el sistema |                                  |  |  |  |  |  |
|                           | V 2 0.0 (w)// 1449 31 1 111 Eecha nanaranén 31/08/2020 1154 38                                                                                                    |                                  |  |  |  |  |  |
| PÁGI                      | © Ministerio de Educación y Formación Profesional - Gobierno de España                                                                                                  | » 8.46                           |  |  |  |  |  |
|                           |                                                                                                    | ■ Escritorio ~ 臣 4× 02/09/2020 ↓ |  |  |  |  |  |

|        | Rece Restrónica - Sede electrónica - Sede electrónica - Ministerio de Ex Restrónica - Ministerio de Ex +                                                                 | :                    |                                        |  |  |  |
|--------|----------------------------------------------------------------------------------------------------|----------------------|----------------------------------------|--|--|--|
| 4      | C A a sede.educacion.gob.es/sede/incidenciasAcceso/muestralnicioIncidenciaAcceso.jjsp                                                                                    |                      | 🖈 🌞 🗯 🖪                                |  |  |  |
| Pegi   | Pege                                                                                                    |                      |                                        |  |  |  |
| -      |                                                                                                    |                      |                                        |  |  |  |
|        | Sede Electrónica - Ministerio de Educación y Formación Profesional                                                                                                    |                      |                                        |  |  |  |
|        | - INCIDENCIAS DE ACCESO:                                                                                                    |                      |                                        |  |  |  |
|        | Si tiene algún problema para aceder a la sede, introduzca su documento y pulse el siguiente botón:                                                                       |                      |                                        |  |  |  |
|        |                                                                                                    | Incidencia de acceso |                                        |  |  |  |
|        |                                                                                                    |                      |                                        |  |  |  |
|        |                                                                                                    |                      |                                        |  |  |  |
|        |                                                                                                    |                      |                                        |  |  |  |
|        |                                                                                                    |                      |                                        |  |  |  |
|        |                                                                                                    |                      |                                        |  |  |  |
| m      | m                                                                                                    |                      |                                        |  |  |  |
| . 2 .  |                                                                                                    |                      |                                        |  |  |  |
|        |                                                                                                    |                      |                                        |  |  |  |
| -      |                                                                                                    |                      |                                        |  |  |  |
| 1      |                                                                                                    |                      |                                        |  |  |  |
| 2      | Navegadores recomendados:                                                                                                    |                      |                                        |  |  |  |
| -<br>- | vieo optimizada para las utumas versiones de internet explorer, mozilia Firefox y Google Chrome     Información y verificación de los certificados que admite el sistema |                      |                                        |  |  |  |
| -      | V 2.0.0 (build 1448 31.1.11) Fecha generatión: 31.08/2020 11:54.38                                                                                                    |                      |                                        |  |  |  |
| PAGI   | Cobierro de España     Cobierro de España                                                                                                    |                      | Escritorio <sup>※</sup> へ 日 4× ののののの 日 |  |  |  |

Indicar DNI/NIE y volver a pinchar en Incidencias de acceso

|                                                                                                    |                                                                                                    |                                                               |                                                                                                    | >                        |  |  |
|----------------------------------------------------------------------------------------------------|----------------------------------------------------------------------------------------------------|---------------------------------------------------------------|----------------------------------------------------------------------------------------------------|--------------------------|--|--|
| ARCI 12 Sede electrónica - Sede electrónica - Ministerio de l X 12 Sede Electrónica - Ministerio de l X + |                                                                                                    |                                                               |                                                                                                    |                          |  |  |
|                                                                                                    | $\leftarrow$ $\rightarrow$ C $\triangle$ $\triangleq$ sede.educacion.gob                                        | 🖈 ) 🎯 😕 📵                                                     |                                                                                                    |                          |  |  |
| Pega                                                                                                    |                                                                                                    |                                                               |                                                                                                    |                          |  |  |
| ~                                                                                                    |                                                                                                    | Sede Electrónica - Ministerio de Educación                    | n y Formación Profesional                                                                                      |                          |  |  |
| ь.                                                                                                    |                                                                                                    |                                                               |                                                                                                    |                          |  |  |
|                                                                                                    |                                                                                                    |                                                               | Molver 1                                                                                                    |                          |  |  |
|                                                                                                    |                                                                                                    | -                                                             |                                                                                                    |                          |  |  |
|                                                                                                    |                                                                                                    | 1 Mensajes                                                    | *                                                                                                    |                          |  |  |
|                                                                                                    |                                                                                                    | <ul> <li>Compruebe los datos del usuario. Revise</li> </ul>   | si tiene acceso al email del usuario y elija la posibilidad adecuada para recuperar el acceso a la aplicación. |                          |  |  |
|                                                                                                    |                                                                                                    |                                                               |                                                                                                    |                          |  |  |
|                                                                                                    |                                                                                                    | - DATOS DEL USUARIO                                           |                                                                                                    |                          |  |  |
|                                                                                                    |                                                                                                    |                                                               |                                                                                                    |                          |  |  |
|                                                                                                    |                                                                                                    | Documento 49                                                  | 169625H                                                                                                    |                          |  |  |
|                                                                                                    |                                                                                                    | tipo de documento DN                                          | NI                                                                                                    |                          |  |  |
|                                                                                                    |                                                                                                    | Email el*                                                     | ****@gmail.com                                                                                                 |                          |  |  |
|                                                                                                    |                                                                                                    | Fecha de alta del usuario                                     | /10/2016                                                                                                    |                          |  |  |
|                                                                                                    |                                                                                                    | Facha da último acceso dal usuario                            | 107/000                                                                                                    |                          |  |  |
|                                                                                                    |                                                                                                    |                                                               | 10/12/02/0                                                                                                    |                          |  |  |
|                                                                                                    |                                                                                                    |                                                               |                                                                                                    |                          |  |  |
|                                                                                                    | Posibilidades para recuperar el acceso:                                                                         |                                                               |                                                                                                    |                          |  |  |
| Si ustad tiana acceso al correo artika indicado                                                           |                                                                                                    |                                                               |                                                                                                    |                          |  |  |
|                                                                                                    | si usted tiene acceso al correo arriba indicado                                                                 |                                                               |                                                                                                    |                          |  |  |
|                                                                                                    | Pulse el siguiente botón para recibir un correo con un enlace para establecer una nueva contraseña Envio Correo |                                                               |                                                                                                    |                          |  |  |
|                                                                                                    |                                                                                                    |                                                               |                                                                                                    |                          |  |  |
|                                                                                                    |                                                                                                    |                                                               |                                                                                                    |                          |  |  |
|                                                                                                    |                                                                                                    | Si tiene su documento (NIF/NIE) puede verificarlo para entrar |                                                                                                    |                          |  |  |
|                                                                                                    |                                                                                                    | Pulse el siguiente botón para acceder al proceso d            | de verificación de usuarios Verificar Usuario                                                                  |                          |  |  |
|                                                                                                    |                                                                                                    |                                                               |                                                                                                    |                          |  |  |
|                                                                                                    |                                                                                                    |                                                               |                                                                                                    |                          |  |  |
|                                                                                                    |                                                                                                    |                                                               |                                                                                                    |                          |  |  |
|                                                                                                    |                                                                                                    | Pulse el siguiente botón para notificar la incidencia         | a y que sea analizada y resuelta por un gestor. Notificar Incidencia                                           |                          |  |  |
| 1                                                                                                    |                                                                                                    |                                                               |                                                                                                    |                          |  |  |
| - 2                                                                                                    |                                                                                                    |                                                               |                                                                                                    |                          |  |  |
| -                                                                                                    |                                                                                                    |                                                               |                                                                                                    |                          |  |  |
| -                                                                                                    | Navegadores recomendados:                                                                                       |                                                               |                                                                                                    |                          |  |  |
| 2                                                                                                    | Web optimizada para las últimas versiones de Internet Explorer, Mozilla Firefox y Google Chrome                 |                                                               |                                                                                                    |                          |  |  |
| -                                                                                                    |                                                                                                    | Información y verificación de los certificados que admi       | ite el sistema                                                                                                 |                          |  |  |
| PAGI                                                                                                    |                                                                                                    |                                                               |                                                                                                    | >> 9-51.                 |  |  |
|                                                                                                    | P 💷 🛛 🧿 🥭 🚍 🛛                                                                                                   |                                                               |                                                                                                    | Escritorio ∧ 문 ↓× 03/0 ↓ |  |  |

En esta pantalla tenemos las posibilidades para recuperar contraseña

Si no está registrado con ese DNI/NIE le llevará a la siguiente pantalla para que se registre el usuario.

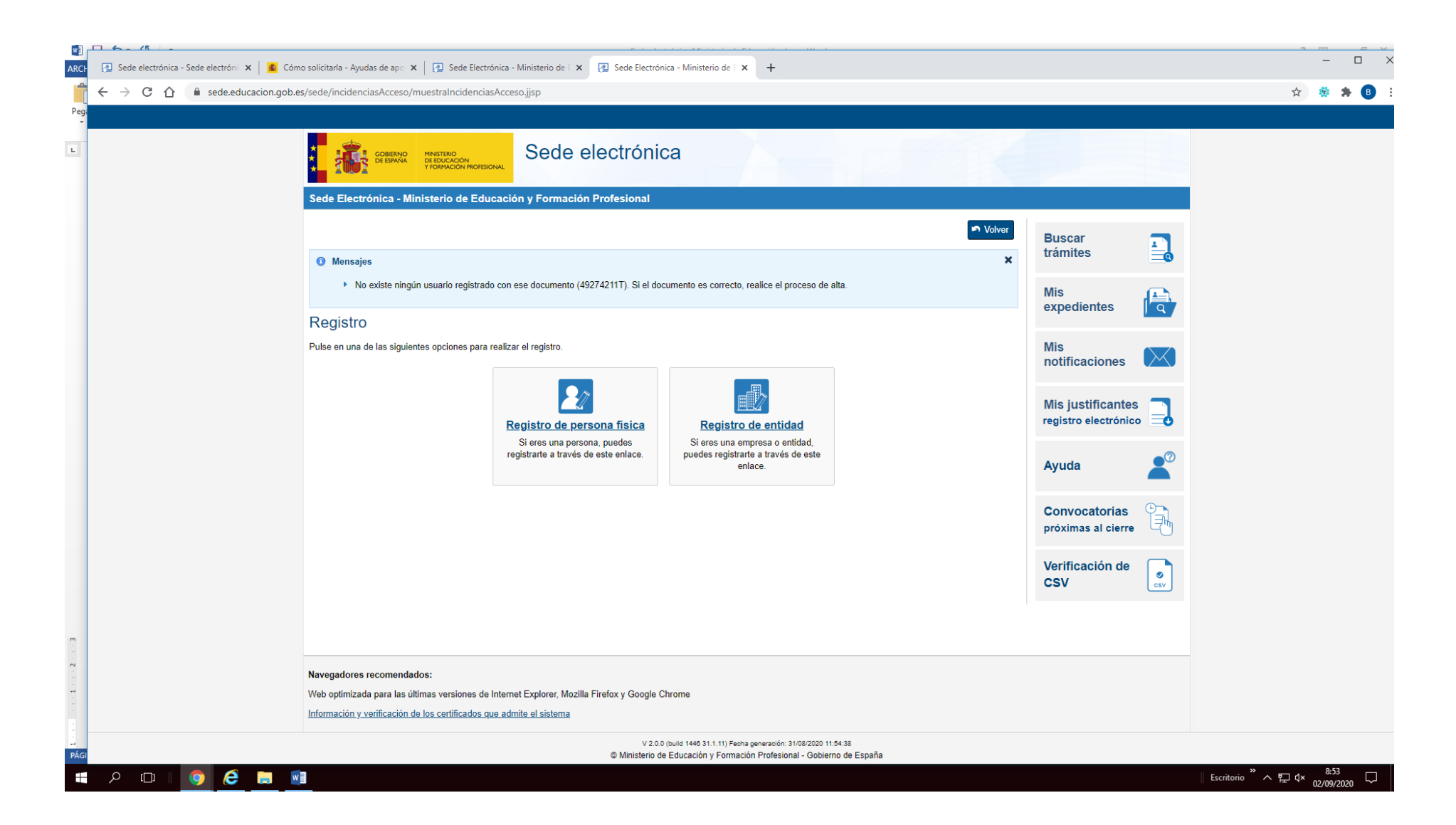